## DF-21/31 系列

## 如何将系统中的程序文件导出到 U 盘

1. 在面板按程序键,找到 U 盘目录界面,按上下左右光标键移动黄色光标选中待导出的文件,比如 O8888。

2. 按屏幕右侧键复制到U盘,屏幕下方显示字符O,等待输入存入U盘时的文件名,假如存为O8888,按数字键输入8888。

3. 按面板 输入键,系统导出 O8888,存入 U 盘为 O8888。若 U 盘中已有 O8888 文件,系统提示"文件已存 在"。

| 程序           |        |            |           | 0920  | 20 NO      | 0000  |
|--------------|--------|------------|-----------|-------|------------|-------|
| 本地目录         |        |            | U盘目录      |       |            | 1曲 7节 |
| 程序名          | 大小     | 修改日期       | 名称        | 大小 人  | 修改日期       | JE A  |
| 01819        | 33B    | 2019/12/19 |           | 文件夹   |            |       |
| 08100        | 56B    | 2019/12/28 | 01073.txt | 273B  | 2020/05/0  | 6 打开  |
| 08888        | 107B   | 2019/09/27 |           |       |            |       |
| 09000        | 756B   | 2020/03/19 |           |       |            | nni g |
| 09001        | 18B    | 2020/04/07 |           |       |            | 加引外   |
| 09020        | 1304B  | 2019/12/28 |           |       |            |       |
| ▶ 09200      | 977B   | 2020/05/05 |           |       |            |       |
| 09201        | 16B    | 2020/03/13 |           |       |            |       |
|              |        |            |           |       |            | 复制    |
|              |        |            |           |       |            | 到U盘   |
| 程序预览[[       | 8888]  |            |           |       |            |       |
| 08888;+      |        |            |           |       |            | 全部    |
| M10.         | 00.000 | V0 V0 70   |           |       |            | 到0盘   |
| G54 G49 G    | 00 698 | X0 Y0 Z0+  |           |       |            |       |
| 11.<br>CO 70 |        |            |           |       |            |       |
|              |        |            |           |       |            |       |
|              |        |            |           |       |            |       |
|              |        |            |           | 就绪 编辑 | № 10:44:28 | 3     |
| 程序           | 后台编    | 辑 MDI      | 本地目录 U盘目  | 录     |            |       |
|              |        |            |           |       |            |       |

注意:如下图,屏幕右下角,有个U盘插入表示符号

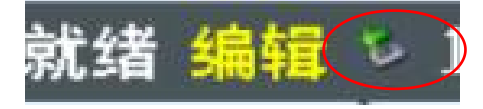

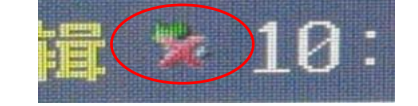

表示 U 盘已插入 √

表示 U 盘已未插入或者读取失败×

注: U 盘插拔无反应,将系统重新上电,或者将 U 盘格式化。

## 如何将 U 盘程序文件导入到系统

1. 在面板按程序键,找到U盘目录界面,按上下左右光标键移动黄色光标选中待导出的文件,比如O1073。

2. 按软定义键复制到系统,屏幕下方显示字符 O,等待输入存入系统时的文件名,假如存为 O1073,按数字键 输入 1073。

3. 按面板 输入键, U 盘中的 O1073 文件被存入系统, 文件名 O1073。若系统中已有 O1073 文件, 系统提示"文件已存在"。

| 程序                |         |                       |           |        | 0920               | 20 NO     | 0000    |
|-------------------|---------|-----------------------|-----------|--------|--------------------|-----------|---------|
| 本地目录              |         |                       | U盘目录      |        |                    |           | 抽毒      |
| 程序名               | 大小      | 修改日期                  | 名         | 称      | 大小                 | 修改日期      | TŽ A    |
| 01819             | 33B     | 2019/12/19            |           |        | 文件夹                |           | +C 74   |
| 08100             | 56B     | 2019/12/28            | 01073.txt |        | 273B               | 2020/05/0 | 6 都建    |
| 08888             | 107B    | 2019/09/27            | PIC0000.B | MP     | <del>937K</del>    | 2020/05/0 | 6       |
| 09000             | 756B    | 2020/03/19            |           |        |                    |           | and no. |
| 09001             | 18B     | 2020/04/07            |           |        |                    |           | 删除      |
| 09020             | 1304B   | 2019/12/28            |           |        |                    |           |         |
| ▶ 09200           | 977B    | 2020/05/05            |           |        |                    |           |         |
| 09201             | 16B     | 2020/03/13            |           |        |                    |           |         |
|                   |         |                       |           |        |                    |           | 有井山     |
|                   |         |                       |           |        |                    |           | 2 到系统   |
| 程序预览[             | /01073  | .txt]                 |           |        |                    |           |         |
| 01073(圆           | 柱插补G1   | 19-ZOA平面);,           |           |        |                    |           | 全部      |
| NØ1 <b>TØ10</b> . | 1.      |                       |           |        |                    |           | 到系统     |
| N02 G00           | X120 Z1 | .00 <mark>A</mark> 0+ |           |        |                    |           |         |
| N03 G01 (         | G19 ₩0  | A0 F300+              |           |        |                    |           |         |
| N04 G07           | 1 A57.2 | 299+                  |           |        |                    |           |         |
|                   |         |                       |           |        |                    |           |         |
|                   |         |                       |           | $\sim$ | 就绪 <mark>编辑</mark> | 🖗 10:45:0 | 8       |
| 程序                | 后台编     | 辑 MDI                 | 本地目录      | U盘目录   |                    |           |         |

## DF-1000/2000 系列

| U盘 000                                 | 05 N0000 🗦                       | 录入方式                     | 连续 | 渎                                         |
|----------------------------------------|----------------------------------|--------------------------|----|-------------------------------------------|
| U盘目录表:<br>00538                        |                                  |                          |    | X 0.000                                   |
| 00000                                  |                                  |                          |    | Z 0.000                                   |
|                                        |                                  |                          |    | F 500                                     |
|                                        |                                  |                          |    | <mark>S</mark> Ø                          |
|                                        |                                  |                          |    | T 0001                                    |
| 文件目录表:<br>00001 00002 000<br>H0001 I00 | 005 00010 0001<br>001 L2410 S000 | 1 00333 02222<br>1 T0001 |    | 主轴状态: 停止   冷却状态: 关闭   卡盘状态: 关闭   尾座状态: 松田 |
|                                        |                                  |                          |    | G01 G98 G97 G40                           |
|                                        |                                  | 241                      | В  | 2014-03-19 13:38:16                       |
| 程序 程序                                  | 亨段值 程序目                          | 录   盘管理                  |    |                                           |

1. 在系统面板找到 U盘键,部分型号系统通过程序键找到上图中界面,将光标置于文件目录表栏,按左右光标 键移动光标选中待导出的文件,比如 O0538。

2. 按<u>输出</u>键(部分型号按<u>转换</u>键),屏幕下方显示字符O,等待输入文件名,假如存为O0538,按数字键输入0538。

3. 按输入键, 若 U 盘中已有 O0538 文件, 系统显示报警 058, 则修改其他不重复的名称即可。

同理,从U盘导入进系统